19. IDメンテナンスをするには

≪業務の流れ≫

WEB-FBをご利用いただくお客様の利用者情報の登録・編集・削除および利用権限 を変更する手順は次の通りです。

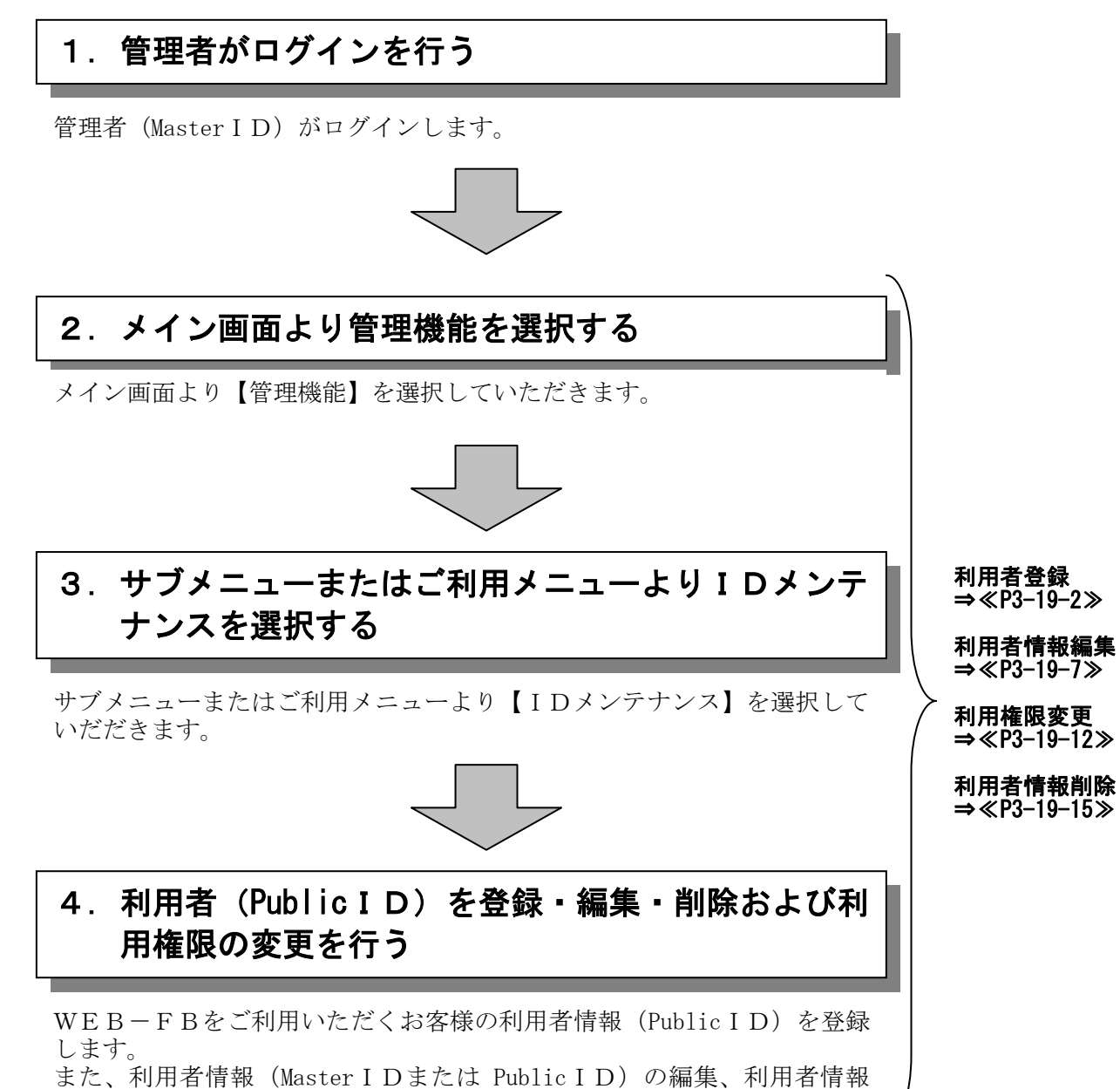

(Public I D) の削除および利用権限変更を行います。

# (1)利用者情報(Public ID)登録

### ≪詳細手順≫

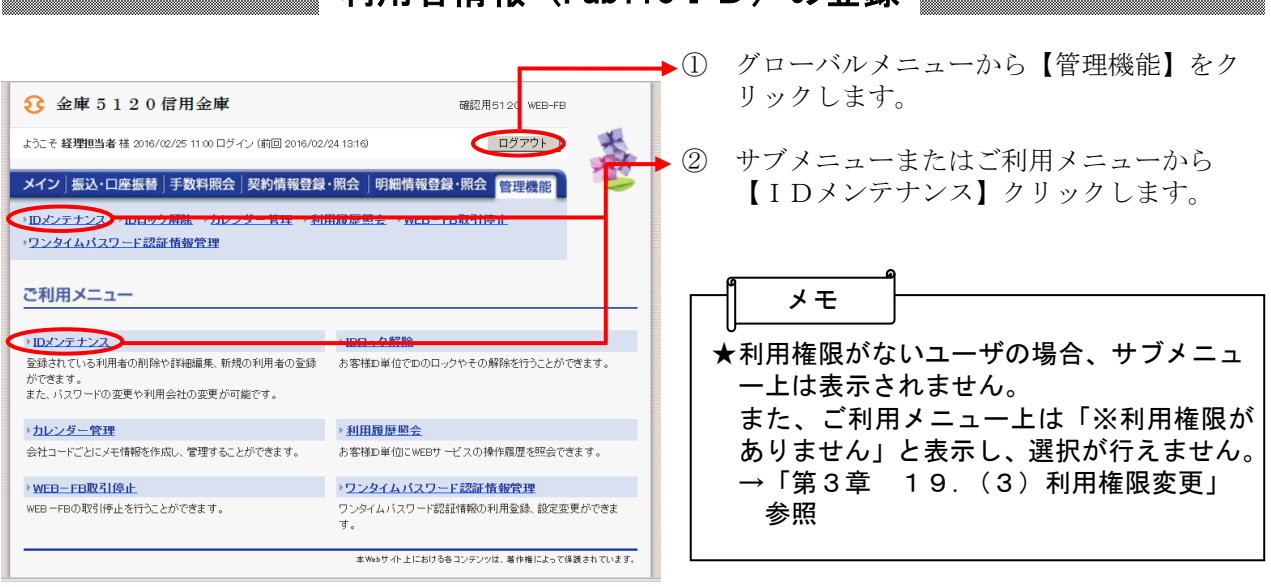

利用者情報(Public ID)の登録

| <ul> <li>3 金庫</li> <li>よたそ 経理担<br/>メイン 振込</li> <li>トロメンテナン</li> </ul>                       | 5120信用金庫<br>当者様 2016/02/51100ロライン<br>い口座振替   手数料照会   !<br>ス 、1Dロック解除 、 カレンタ | (前回 2016/02/24 13)<br>契約情報登録・照4<br>5管理 → 利用版」 | 確認用5120 WEB-FB<br>の ログアウト<br>の ログアウト<br>可知識報登録・風会 管理機能<br>堅会 * WEB-FB取引停止 | ③ 利用者選択画面が表示されますので、<br>新規登録 をクリックします。                                                                                                    |
|---------------------------------------------------------------------------------------------|-----------------------------------------------------------------------------|-----------------------------------------------|---------------------------------------------------------------------------|----------------------------------------------------------------------------------------------------|
| → <u>ワンタイムパ</u><br>利用者選択                                                                    | スワード認証情報管理                                                                  |                                               | ホーム > 管理機能 > 1                                                            |                                                                                                    |
| 利用老一帮                                                                                       | 1                                                                           |                                               |                                                                           |                                                                                                    |
| 御祝                                                                                          | 大変構力                                                                        |                                               | 利用書名 利用描                                                                  | ★利用者情報(PublicID)の登録は管理者                                                                                                    |
|                                                                                             | keiri001                                                                    | 経理担当者                                         | 1700-a E                                                                  | Master I D)のみ可能とします。                                                                                                    |
| 0                                                                                           | keiri002                                                                    | 経理担当役席者                                       | 承認者                                                                       | 管理者以外でログインした場合は、新規登                                                                                                    |
| 0                                                                                           | ubsec001                                                                    | ubsec001                                      | 承認者                                                                       |                                                                                                    |
| 0                                                                                           | ubsec0001                                                                   | 由比 診断                                         | 一般者                                                                       | 球はできません。                                                                                                    |
| 0                                                                                           | user001                                                                     | user001                                       | 一般者                                                                       |                                                                                                    |
| 利用者(情報<br>利用者情報<br>利用者権限<br>利用者を刑                                                           | 規算録を行います<br>の詳細を照会、編集します<br>の詳細を設定します<br>除します                               | 新加                                            | 2.233<br>」<br>利用権限の詳細を設定する<br>」                                           | <ul> <li>★ 編集 をクリックすると、選択した利用</li> <li>者の利用者情報を照会の上、利用者情報を</li> </ul>                                                                                                    |
| <ul> <li>●利用者の総込<br/>収込状況<br/>お零様D<br/>利用者名<br/>利用者名</li> <li>利用者名</li> <li>利用者名</li> </ul> | 。みが出来ます。                                                                    | ,<br>,                                        | まめゅう 小 上における寺 コンテンツは、著作権によって保i                                            | はいます。     なお、管理者(Master I D)は自身を含む     全ての利用者情報の編集、利用者(Public     I D)は自身の利用者情報のみ編集可能で     す。     →「第3章 19.(2)利用者情報編集]     参照                                                                                                    |
|                                                                                             |                                                                             |                                               | -                                                                         | <ul> <li>★ 利用権限の詳細を設定する をクリックする<br/>と、選択した利用者の利用権限を照会の上、利用者権限を変更することができます。<br/>なお、利用権限の変更は、管理者(Master<br/>ID)のみ可能とし、承認者権限または一般者権限の利用者権限をお客様 ID単位に<br/>変更します。管理者(Master ID)の利用<br/>権限は変更できません。</li> <li>→「第3章 19.(3)利用権限変更」<br/>参照</li> </ul> |
|                                                                                             |                                                                             |                                               |                                                                           | <ul> <li>★ 削除 をクリックすると、選択した利用<br/>者情報(Public I Dのみ)を削除すること<br/>ができます。<br/>なお、利用者情報の削除は管理者(Master<br/>I D)のみ可能です。</li> <li>→「第3章 19.(4)利用者情報削除」<br/>参照</li> </ul>                                                                             |

|                                                                 |                                                                    | <ul> <li>④ 新規登録画面が表示されますので、新規登録する利用者情報を入力します。</li> </ul>      |
|-----------------------------------------------------------------|--------------------------------------------------------------------|---------------------------------------------------------------|
| 3 金庫 5 1 2 0 信用金庫                                               | 確認用5120 WEB-FB                                                     |                                                               |
| ようこそ 経理担当者 様 2016/02/25 11:00 ログイン (前                           | 2016/02/24 1316)     ログアウト                                         | → (ア) お客様 I D 情報を入力してください。<br>◇お客様 I D                        |
| メイン 振込・口座振替 手数料照会 契約                                            | 情報登録·照会」明細情報登録·照会「管理機能」                                            | ○40-1 (水1) 6~19桁の半角革数字で入力します                                  |
| ■ <mark>IDメンテナンス</mark> → IDロック解除 → カレンダー<br>・ ワンタイムパスワード認証情報管理 | 管理 > 利用最厚贴会 > WEB-FB取引停止                                           | なお、英字および数字は必ず1文字以上<br>使用することとします                              |
| 新規登録                                                            | ホーム > 管理機能 > IDメンテナンス<br>> 利用者選択 > <mark>断規登録</mark>               |                                                               |
| お客様1D情報                                                         |                                                                    | ◇利用者名                                                         |
| 19110 10 0 000 000000                                           |                                                                    | 室内20桁以内で八万しよ9。                                                |
| 0.61920<br>利用本之                                                 |                                                                    |                                                               |
| 利用権限                                                            |                                                                    | ◇利用権限                                                         |
| 初回ログインバスワード                                                     | (手具発言す)     (アクタステキーボード入力     バンドウスアキーボード入力     ドルウェアキーボード入力       | 登録する利用者の権限を「一般者」またけ「承認者」のどちらかから選択してく                          |
|                                                                 |                                                                    | は「京師台」のとうられてう送代してく                                            |
| 2000年ションハスノード(電気の)                                              |                                                                    |                                                               |
| 17日会経確認用パフローに(28時用)                                             |                                                                    |                                                               |
| 10日本時間のパンクード(間部の川)                                              | - () - () - () - () - () - () - () - ()                            | ◇初回ログインパスワード                                                  |
| 100 通信 (12 - に(確認用)                                             | 1 一次一方2世代時年では夏季にできません                                              | 6~12桁の半角英数字で入力します。                                            |
|                                                                 |                                                                    | わた 古今セトバ粉ウトルギュ 安今いし                                           |
|                                                                 |                                                                    | はわ、 天子わよい 数子は 必 9 1 又子以上                                      |
| 川田御度撮込活信機能用バスワード※半角素率10文字                                       |                                                                    | 使用することとします。                                                   |
| 川回都度撮込法信確認用バスワード(確認用)                                           |                                                                    |                                                               |
| 時度預达取扱限度額                                                       | 0 千円 ※「0千円」は 金庫所定の限度額となります。                                        | ◇和回ロガインパスロード(確認田)                                             |
| 12ワード設定変更                                                       | <ul> <li>         ・ 強制変更なし         ・         ・         ・</li></ul> | ◇「四日ノイマハハノー」(唯師用)<br>知同日ガノンパラロ」 いし回いす ホチョ                     |
| £天 約161                                                         |                                                                    | 10回ロクインハスワートと回しものを入                                           |
| □ ht >>4 00000000                                               | 0 000 本部090 総合瓶込<br>容通 100000 総合瓶込<br>都度振込                         | <>初回登録確認用パスワード(確認用)<br>初回登録確認用パスワードと同じものを<br>入力します。           |
| (ウ)<br>査護<br>戻る                                                 | ケカ内容を確認表示時の内容に成します<br><u>2012</u>                                  | ◇初回承認用パスワード<br>利用権限が「承認者」の場合は、10桁<br>の半角数字で入力します。             |
|                                                                 | 本Webサイト上における6 コンテンツは、帯作権によって保護されています。                              | ◇初回承認用パスワード(確認用)<br>初回承認用パスワードと同じものを入力<br>します。                |
|                                                                 |                                                                    | ◇都度振込利用<br>都度振込を利用可能とする場合はチェッ<br>クし、利用不可とする場合はチェックを<br>はずします。 |
|                                                                 |                                                                    | ◇初回都度振込送信確認用パスワード<br>都度振込利用時、10桁の半角数字で入<br>力します。              |
|                                                                 |                                                                    | ◇初回都度振込送信確認用パスワード<br>(確認用)                                    |
|                                                                 |                                                                    | 初回都度振込送信確認用パスワードと同じものを入力します。                                  |
|                                                                 |                                                                    | ◇都度振込取扱限度額<br>都度振込利用時、都度振込の一回の取扱<br>限度額を入力します。                |

|   | $\diamond$ | >パスワード設定変更<br>一定期間経過後にパスワード変更を促す<br>場合、「強制変更あり」を選択する。<br>パスワード変更機能を設定しない場合、<br>「強制変更なし」を選択する。                                   |
|---|------------|----------------------------------------------------------------------------------------------------|
|   | $\diamond$ | 変更期間<br>「強制変更あり」を選択した場合、変更<br>期間を「1ヶ月」「3ヶ月」「6ヶ月」「1<br>年」より選択する。<br>「強制変更なし」を選択した場合、変更<br>期間は選択しない。                              |
|   | $\diamond$ | >アラーム期間<br>「強制変更あり」を選択した場合、変更<br>期間が到来する何日前から変更を促すか<br>「10日前」「1ヶ月前」「2ヶ月前」「3<br>ヶ月前」より選択する。<br>「強制変更なし」を選択した場合、アラ<br>ーム期間は選択しない。 |
|   | $\diamond$ | ▶電子証明書<br>利用者作成時に電子証明書発行を自動的<br>に行います。<br>なお、本項目の変更は不可とします。                                                                     |
| • | (イ)        | 登録する利用者が利用可能な会社コード<br>を選択します。<br>利用可能な会社コードが複数ある場合は<br>複数選択可能です。                                                                |
| • | (ウ)        | 登録をクリックします。                                                                                                    |

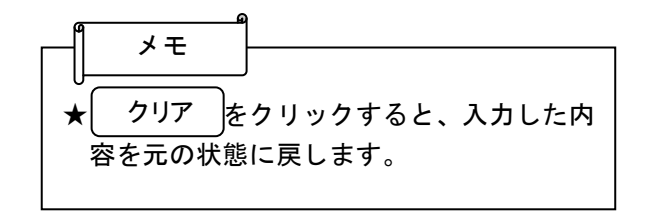

| 3 金庫 5 1 2 0 信用                        | 全庫                  | 確認用5120 WEB-FB                                              |
|----------------------------------------|---------------------|-------------------------------------------------------------|
| ようこそ 経理担当者 様 2016/02/25 11:            | 00 ログイン (前回 2016/02 | 2.24 13:16) ログアウト 🍶                                         |
| メイン 振込・口座振替 手数料                        | 科照会 契約情報登録          | ・照会」明細情報登録・照会「管理機能」                                         |
| ・IDメンテナンス ・IDロック解除<br>・ワンタイムバスワード認証情報量 | ▶カレンダー管理 → 利<br>注理  | 1月嚴厚照会 》WEB-FB取引停止                                          |
| 登録完了                                   |                     | ホーム > 管理機能 > IDメンテナンス<br>> 利用者選択 > 新規登録 > <mark>登録完了</mark> |
|                                        | お客様Dの発行             |                                                             |
|                                        | このお客様DDは「           | 「test000001」です。                                             |
|                                        | IDメンテナ              | TOP                                                         |
|                                        |                     | 本Webサイト上における各コンテンツは、著作権によって保護されています。                        |

5 登録完了画面が表示され、利用者登録が完 了します。

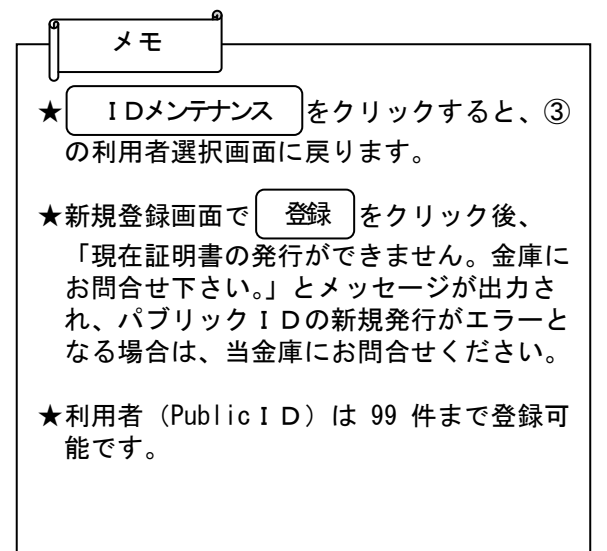

## (2)利用者情報編集

## ≪詳細手順≫

利用者情報の編集

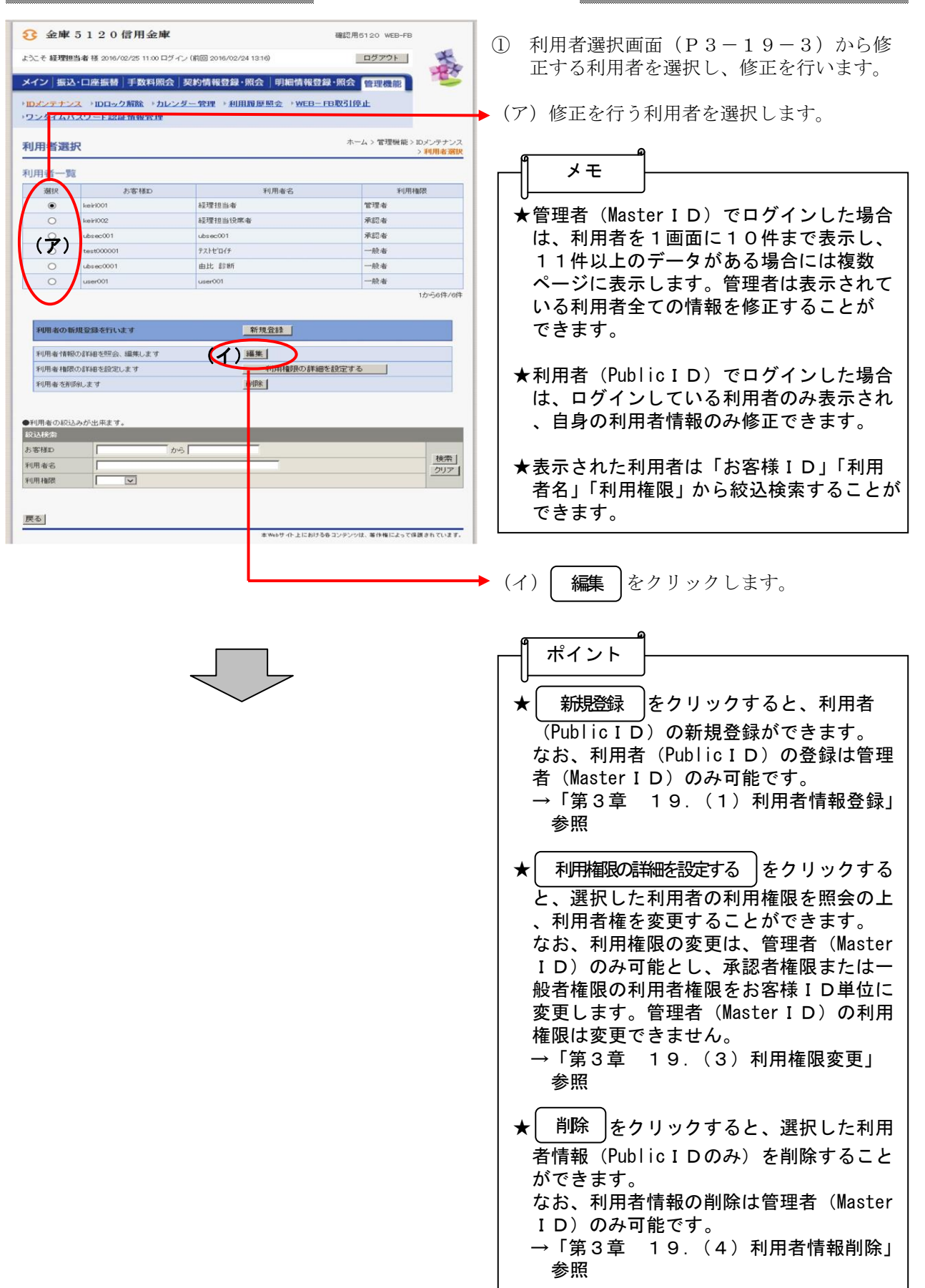

| 3 金庫 5 1 2 0 信用金                                                                                                    |                                                    | _                                             |                                                                                                    | 確認用5120 WEE                                                                                                    | 3-FB                                                                                                    |                                                                                                    |
|----------------------------------------------------------------------------------------------------|----------------------------------------------------|-----------------------------------------------|----------------------------------------------------------------------------------------------------|----------------------------------------------------------------------------------------------------|----------------------------------------------------------------------------------------------------|----------------------------------------------------------------------------------------------------|
| ようこそ 経理担当者 様 2016/02/25 11:00                                                                                                    | □ 2016                                             | 102/24 13:16) ログアウト <u>第</u>                  |                                                                                                    |                                                                                                    | - 🕺                                                                                                    |                                                                                                    |
| メイン 振込・口座振替 手数料照                                                                                                    | 操·照会」明細情報登録·照会「管理機能」                               |                                               |                                                                                                    |                                                                                                    |                                                                                                    |                                                                                                    |
| → ロメンテナンス → ロロック解除 → た                                                                                                    | 利用證歷照会                                             | ÷¥                                            | WEB-FB取引停止                                                                                                    |                                                                                                    |                                                                                                    |                                                                                                    |
| *シンジイムバスソート記録:頂戴貴耳                                                                                                    |                                                    |                                               |                                                                                                    |                                                                                                    |                                                                                                    |                                                                                                    |
| 編集                                                                                                    |                                                    |                                               |                                                                                                    |                                                                                                    | ホーム > 管理機<br>>                                                                                                    | ŧ範 > IDメンテナンス<br>利用者 選択 > <mark>編集</mark>                                                                                                    |
| お客様1D情報<br>●以下の項目を入力してください。                                                                                                    |                                                    |                                               |                                                                                                    |                                                                                                    |                                                                                                    |                                                                                                    |
| お客様D                                                                                                    |                                                    | keiri00                                       | )1                                                                                                    |                                                                                                    |                                                                                                    |                                                                                                    |
| 利用者名                                                                                                    |                                                    | 経理                                            | 担当者                                                                                                    |                                                                                                    |                                                                                                    |                                                                                                    |
| 利用権限                                                                                                    |                                                    | 管理                                            | Ť                                                                                                    | _                                                                                                    |                                                                                                    |                                                                                                    |
| 現ロクインバスワード                                                                                                    |                                                    |                                               |                                                                                                    | _                                                                                                    | <u>ソフトウェアキーボード入力</u><br>(半角英数字)                                                                                                    |                                                                                                    |
| 新口グインバスワード                                                                                                    |                                                    | H 6~1                                         | 新でおず数字、英字                                                                                                    | ŧħ₹                                                                                                    | ソフトウェアキーボード入力<br>わ1文字以上使用してくたれい。                                                                                                    |                                                                                                    |
| 新ログインパスワード(確認用)                                                                                                    |                                                    |                                               |                                                                                                    |                                                                                                    | <u>ソフトウェアキーボード入力</u>                                                                                                    |                                                                                                    |
| 現金録確認用バスワード                                                                                                    |                                                    |                                               |                                                                                                    |                                                                                                    |                                                                                                    |                                                                                                    |
| 新室録確認用バスワード 第十 新室録確認用バスワード(確認用)                                                                                                    | •周熙子0文子                                            | r                                             | <b>P</b> )                                                                                                    | _                                                                                                    |                                                                                                    |                                                                                                    |
| 現承認用バスワード                                                                                                    |                                                    |                                               | • •                                                                                                    |                                                                                                    | ※ 一般者権限では登録できま                                                                                                    | せん                                                                                                    |
| 新承認用バスワード ※**                                                                                                    | 角数学10文学                                            |                                               |                                                                                                    |                                                                                                    | ※一般者権限では登録できま                                                                                                    | きせん                                                                                                    |
| 新承認用バスワード(確認用)                                                                                                    |                                                    |                                               |                                                                                                    |                                                                                                    |                                                                                                    |                                                                                                    |
| 都度振込利用                                                                                                    |                                                    |                                               |                                                                                                    | _                                                                                                    |                                                                                                    |                                                                                                    |
| 新都度振込送信確認用バスワード ※半1                                                                                                    | 角數字10文字                                            | -                                             |                                                                                                    | -                                                                                                    |                                                                                                    |                                                                                                    |
| 新都度振込送信確認用バスワード(確認用                                                                                                    | Ħ)                                                 |                                               |                                                                                                    |                                                                                                    |                                                                                                    |                                                                                                    |
| 都度振込取扱限度額                                                                                                    |                                                    | 0                                             |                                                                                                    | ŦP                                                                                                    | 9 ※「0千円」は 金庫所定の例                                                                                                    | <b>皮度額となります。</b>                                                                                                    |
| 利用企業                                                                                                    |                                                    |                                               |                                                                                                    |                                                                                                    |                                                                                                    |                                                                                                    |
| 利用する企業名を選択してください。                                                                                                    |                                                    |                                               |                                                                                                    |                                                                                                    |                                                                                                    |                                                                                                    |
| 選択 企業名                                                                                                    |                                                    | 会社:                                           | 1-F                                                                                                    |                                                                                                    | 口座情報                                                                                                    | 契約種別                                                                                                    |
|                                                                                                    |                                                    |                                               |                                                                                                    | 090                                                                                                    |                                                                                                    | 40 E 180A                                                                                                    |
| * at old                                                                                                    | 001000000                                          | 1                                             |                                                                                                    | 普通                                                                                                    | 本部090<br>新 1000900                                                                                                    | 結与・宜与 撒込<br>都度振込                                                                                                    |
| * * * * * * * * * * * * * * * * * * *                                                                                                    | 001000000                                          | 1                                             |                                                                                                    | 普通                                                                                                    | 本部090<br>重 1000900                                                                                                    | 紹今・貫今 撒込<br>都度振込<br>日底振動                                                                                                    |
| * + 55M<br>(1)<br>ht 55M                                                                                                    | 001000000                                          | 0                                             |                                                                                                    | 普通<br>090<br>普通                                                                                                    | 本部090<br>1000600<br>本部090<br>1000600                                                                                                    | 総今・賞与振込<br>都度振込<br>回空振替<br>総合振込<br>給与・賞与振込<br>都度振込                                                                                                    |
| * サッパ<br>ホナッパ<br>本世球を時期のユーザは全ての会社コードのご                                                                                                    | 001000000<br>050000000<br>利用になれます                  | 0                                             |                                                                                                    | 普通<br>090<br>普通                                                                                                    | 本部090<br>重 1000900<br>本部090<br>重 1000900                                                                                                    | 紹今・宜今振込<br>都度振込<br>口空振替<br>総合振込<br>給与・宜与振込<br>都度振込                                                                                                    |
| * サンパ<br>・ サンパ<br>かけンパ<br>・ 世球者機能のユーザは全ての会社コードのご                                                                                                    | 001000000<br>090000000<br>利用になれます                  | 0                                             |                                                                                                    | 普通<br>090<br>普通                                                                                                    | 本部090<br>1000900<br>本部090<br>1000900                                                                                                    | 紹今・夏今撒込<br>都度振込<br>日盛振巻<br>総合振込<br>給与・賞与振込<br>都度振込                                                                                                    |
| * サンパ<br>(1)<br>かンパ<br>*毎課毎毎課のユーザは全ての会社コード的ご                                                                                                    | 001000000<br>090000000<br>利用になれます                  | 0                                             | 入力内容                                                                                                    | 普通<br>090<br>普通                                                                                                    | 本部090<br>100000<br>本部090<br>100000<br>面表示時の内容に戻します                                                                                                    | 紹今,夏今摄込<br>都度振込<br>総合振込<br>総合振込<br>総合・賞与振込<br>都度振込                                                                                                    |
| *                                                                                                    | 001000000<br>090000000<br>利用になれます<br>だを登録します       |                                               | 入力内容                                                                                                    | · 普测<br>090<br>普测<br>吃面                                                                                                    | 本部090<br>100000<br>本部090<br>個 100000<br>個 100000<br>個<br>売売時の内容に戻します<br>                                                                                                    | 紹夺-項与預込<br>特度预达<br>口區集整<br>総合振込<br>紹子-實与振込<br>都度振込                                                                                                    |
| * けいパ<br>(1)<br>かりパ<br>*管理希頼のユーザはまでの会社コードがご                                                                                                    | 001000000<br>050000000<br>H用になれます<br>花室録します        |                                               | 入力内容                                                                                                    | · 普· 词<br>090 普· 词<br>吃面                                                                                                    | 本部090<br>100000<br>本部090<br>100000                                                                                                    | 紹夺:項与預心<br>幹度預込<br>口靈無聲<br>総合預込<br>給号:宜与振込<br>都度預込                                                                                                    |
| * けいが<br>かりが<br>* 世球希頼のユーザはまでの会はコードがご<br>上記の内容<br>上記の内容<br>正<br>正<br>正<br>正<br>正<br>の<br>二<br>二<br>二<br>二<br>二<br>二<br>二<br>二<br>二<br>二<br>二<br>二<br>二 | 001000000<br>050000000<br>M用になれます<br>で登録します        |                                               | 入力内容                                                                                                    | · 普通<br>090<br>普通                                                                                                    | 本部090<br>100000<br>本部090<br>100000<br>面表示時の内容に戻します<br><u>297</u>                                                                                                    | 結今:項与預心<br>發展預心<br>中國編集<br>総合。預込<br>総合。項与振込<br>都度預込<br>都度預込                                                                                                    |
| * t 5/4<br>(1)<br>ht 5/4<br>* TERRAR 0.1 - Florentia<br>LEDONTR<br>LEDONTR<br>ERO                                                                      | 001000000<br>050000000<br>村用になれます<br>Fで登録します<br>登録 |                                               | 入力内容<br>#Webf                                                                                                    | <ul> <li>普通</li> <li>090</li> <li>普通</li> <li>*を画</li> <li>*</li> </ul>                                                                                                    | 本部090<br>第 100000<br>本部090<br>西表示時の内容に戻します<br>                                                                                                    | 総合・資与 (孤)<br>特徴(新)<br>日空 勝略<br>総合 第 (加)<br>総合 - 寛 与 振)<br>都度 (新)<br>都度 (新)<br>都<br>な<br>(新)                                                                                                    |
| * tryk<br>(1)<br>bryk<br>*BB868001-902000000000000000000000000000000000                                                                                | 001000000<br>09000000<br>时用になれます<br>で登録します<br>建建   |                                               | 入力内容<br>                                                                                                    | <ul> <li>普通</li> <li>090</li> <li>普通</li> <li>※</li> <li>あ</li> <li>ホ</li> </ul>                                                                                                    | 本部090<br>素 100000<br>本部090<br>着 100000                                                                                                    | 総合・資与3批込<br>特徴(新込<br>日本部督<br>総合 新込<br>総合 第込<br>都度 新込<br>都度 新込<br>名子、宣奏援入<br>都度 新込                                                                                                    |
| * け 50K<br>(1)<br>か 50K<br>* 世球電磁線のユーザはまての会社コードのご<br>上記の内容<br>(1) 変                                                                                    | 001000000<br>050000000<br>时用になれます<br>PC登録します<br>登録 |                                               | 入力内容                                                                                                    | (1)<br>(1)<br>(1)<br>(1)<br>(1)<br>(1)<br>(1)<br>(1)<br>(1)<br>(1)                                                                                                    | 本部0.90<br>1000000<br>本部0.90<br>直 1000000<br>面表示時の内容に戻します<br><u>シリカ</u><br>ここわけるをコンテンツは、著作権によ                                                                                                    | 総合・資与 (孤込<br>育成) 新込<br>日本 新設<br>総合 新込<br>総合 第込<br>都度 新込<br>都度 新込                                                                                                    |
| * (1)<br>http:///////////////////////////////////                                                                                                    | ostoooooo<br>osooooooo<br>HIRIC4127<br>確認          | 1                                             | ∑ 九内雪<br>ま Web <sup>1</sup>                                                                                                    | <ul> <li>(1)</li> <li>(1)</li></ul>                                                                                                    | 本部090<br>100000<br>本部090<br>画表示時の内容に関します<br>ジンン<br>におけるをコンテンツは、第0後によ<br>blic I D) (                                                                                                    | 総合・項与独立<br>特定 新込<br>日本時間<br>総合 新込<br>総合 近 4<br>総合 新込<br>都度 新込<br>都度 新込                                                                                                    |
| * (1)<br>http://<br>weiseesson-vitactoesta-F&C<br>(注) 画面は管理<br>利用者情報                                                                                   | oonoooooooooooooooooooooooooooooooooo              | 利用                                            | ▲ 九州四田<br>まであり<br>まであり<br>日者(F<br>する例) <sup>-</sup>                                                                                                    | で<br>の<br>の<br>の<br>の<br>の<br>の<br>の<br>の<br>の<br>の<br>の<br>の<br>の<br>の<br>の<br>の<br>の<br>の<br>の                                                                                                    | 本部090<br>100000<br>本部090<br>直 100000<br>高表示時の内容に戻します<br>2925<br>におけるをコンテンツは、第6権によ<br>わけて I D) の                                                                                                    | 総合・項与独立<br>特定 新込<br>日本 時間<br>総合 新込<br>総合 近<br>本ので優選されてい<br>す。<br>の<br>の                                                                                                    |
| <ul> <li>************************************</li></ul>                                                                                                | oo1000000<br>00000000<br>H開になれます<br>確認<br>者が<br>を編 |                                               | <ul> <li>入力内容</li> <li>まweb</li> <li>まweb</li> <li>日者(F</li> <li>する例<sup>-1</sup></li> </ul>                                                                                                    | <ul> <li>(1) (1) (1) (1) (1) (1) (1) (1) (1) (1)</li></ul>                                                                                                    | 本部090<br>本部090<br>高表示時の内容に戻します<br><u>297</u><br>とにおけるをコンテンツは、着作権によ<br>blic I D) (<br>す。                                                                                                    | 総合・資与独立<br>特定 斯込<br>中医療器<br>総合 第込<br>総合 - 寛与振込<br>都度 斯込<br>都度 新込                                                                                                    |
| <ul> <li>************************************</li></ul>                                                                                                | oonoooooooooooooooooooooooooooooooooo              |                                               | ▲ カカ海軍<br>まweb<br>ま # Web<br>日者(F<br>する例 <sup>-1</sup>                                                                                                    | e<br>e<br>i<br>i<br>i<br>i<br>i<br>i<br>i<br>i<br>i<br>i<br>i<br>i<br>i<br>i<br>i<br>i<br>i<br>i                                                                                                    | 本部090<br># 100000<br>本部090<br># 100000                                                                                                    | 総合・資与独立<br>特定 新込<br>日本部名<br>総合 第込<br>総合 - 寛与新込<br>都度 新込<br>都度 新込                                                                                                    |
| <ul> <li>************************************</li></ul>                                                                                                |                                                    | 1<br>の<br>利<br>月<br>年<br>一                    | ▲ カウマ<br>エットリ<br>王 本 いり<br>日 者 (F<br>す る 例 <sup>-</sup>                                                                                                    | <ul> <li>(90)</li> <li>(90)</li> <li>(1)</li> <li>(1)<th>本部090<br/>本部090<br/>面表示時の内容に戻します<br/><u>シジス</u><br/>たわけるをコンテンツは、著作権によ<br/>blic I D) (<br/>す。</th><th>総合・資与独立<br/>特定 新込<br/>日本 新選<br/>総合 新込<br/>総合 - 寛多振込<br/>都度 新込<br/>都度 新込</th></li></ul> | 本部090<br>本部090<br>面表示時の内容に戻します<br><u>シジス</u><br>たわけるをコンテンツは、著作権によ<br>blic I D) (<br>す。                                                                                                    | 総合・資与独立<br>特定 新込<br>日本 新選<br>総合 新込<br>総合 - 寛多振込<br>都度 新込<br>都度 新込                                                                                                    |
| ***<br>***<br>***<br>***<br>***<br>***<br>***<br>***                                                                                                   | ootoooooooooooooooooooooooooooooooooo              |                                               | ▲ 九内田<br>まであり<br>まであり、<br>上<br>まであり、<br>よの日<br>まであり、<br>「<br>た<br>るの」、                                                                                                    | ·<br>中<br>i<br>i<br>i<br>i<br>i<br>i<br>i<br>i<br>i<br>i<br>i<br>i<br>i                                                                                                    | 本部090<br>本部090<br>直 100000<br>本部090<br>直 100000                                                                                                    | 総合・資与強迫<br>特定 新込<br>日本 新選<br>総合 新込<br>総合 第込<br>都度 新込<br>都度 新込                                                                                                    |
| <ul> <li>************************************</li></ul>                                                                                                | ootoooooo<br>oooooooooooooooooooooooooooo          |                                               | xwey まwey 目者(F する例 <sup>-1</sup>                                                                                                    | e<br>e<br>i<br>i<br>i<br>i<br>i<br>i<br>i<br>i<br>i<br>i<br>i<br>i<br>i                                                                                                    | *第090<br># 100000<br># 10000<br># 10000<br># 10000<br># 1000<br># 10000<br># 1000<br># 1000<br># 1000<br># 10000<br># 10000<br># 1000<br># 10 | 総合・資与独立<br>特定 新込<br>日本時間<br>総合 新込<br>総合 第込<br>都度 新込<br>都度 新込                                                                                                    |
| ***<br>***<br>***<br>***<br>***<br>***<br>***<br>***                                                                                                   | oonoooooooooooooooooooooooooooooooooo              | 1<br>の<br>利<br>単                              | 土地町     田本(F)     日本(F)     日本(F) | <ul> <li>(1) (1) (1) (1) (1) (1) (1) (1) (1) (1)</li></ul>                                                                                                    | *#000<br>本部000<br>画表示時の内容に戻します<br>シソン<br>におけるをコンテンツは、第0権によ<br>blic I D)(<br>す。                                                                                                    | 総合・資与独立<br>特定 新込<br>日本時間<br>総合 新込<br>総合 第込<br>総合 第込<br>都度 新込<br>都度 新込                                                                                                    |
| ***<br>***<br>***<br>***<br>***<br>***<br>***<br>***                                                                                                   | oonoocoo<br>oocoo<br>reagueta<br>者が<br>を編          |                                               | ▲ 九内雪<br>まであり<br>まであり<br>日者(F<br>する例 <sup>-1</sup>                                                                                                    | e<br>e<br>i<br>i<br>i<br>i<br>i<br>i<br>i<br>i<br>i<br>i<br>i<br>i<br>i                                                                                                    | 本部090<br>本部090<br>高表示時の内容に戻します<br><u>297</u><br>とにわけるキョンテンツは、第件権によ<br>わけこ I D) の                                                                                                    | 総合・項与独立<br>中原 新立<br>中原 新立<br>中原 新立<br>総合 新道<br>都度 新立<br>都度 新立                                                                                                    |
| ************************************                                                                                                    | ootoooooooooooooooooooooooooooooooooo              | 1 の 利 単 1 の 1 の 1 の 1 の 1 の 1 の 1 の 1 の 1 の 1 | ▲ 九州河寧<br>まw━∀<br>日者(F<br>する例 <sup>-1</sup>                                                                                                    | <ul> <li>普減</li> <li>090</li> <li>普減</li> <li>で</li> <li>で</li> </ul>                                                                                                    | 本部090<br>本部090<br>高売市時の内容に戻します<br>222<br>とにおり5をコンテンツは、着き権によ<br>わ目ic I D) の                                                                                                    | 総合・項与独立<br>中原 新立<br>中原 新立<br>中原 新立<br>総合 新道<br>総合 新道<br>都度 新立<br>都度 新立                                                                                                    |
| <ul> <li>************************************</li></ul>                                                                                                | ootoooooo<br>oooooooooooooooooooooooooooo          |                                               | ▲ 入加内容<br>ませんりり ませんりり 用者 (F する例う                                                                                                    |                                                                                                    | 本部090<br>本部090<br>本部090<br>画表示時の内容に戻します<br><u>シンク</u><br>たいが56 コンテンツは、著作者によ<br>blic I D) (<br>す。                                                                                                    | 総合・資与独立<br>特徴(新込<br>日本<br>総合<br>新選<br>総合<br>新選<br>新選<br>新選<br>新選<br>新選<br>新<br>ス                                                                                                    |
| <ul> <li>************************************</li></ul>                                                                                                | oonoooooooooooooooooooooooooooooooooo              |                                               | ▲ 九内室<br>まweb<br>ま<br>ま<br>る 例 つ                                                                                                    |                                                                                                    | 本部090<br>本部090<br>画表示時の内容に戻します<br><u>シジス</u><br>におけるをコンテンツは、著作権によ<br>blic I D) (<br>す。                                                                                                    | 総合・資与3%込<br>中原 新込<br>中原 新込<br>特定 新込<br>特合・資与4%込<br>都度 新込<br>都度 新込                                                                                                    |
| ***<br>***<br>***<br>***<br>***<br>***<br>***<br>***                                                                                                   | oonoooooooooooooooooooooooooooooooooo              |                                               | ▲ 九内留<br>まw₩₩<br>ま<br>ま<br>ま<br>る<br>例「<br>」                                                                                                    | <ul> <li>(1) (1) (1) (1) (1) (1) (1) (1) (1) (1)</li></ul>                                                                                                    | 本部090<br>本部090<br>画表示時の内容に戻します<br>シジン<br>におけるをコンテンツは、著の像によ<br>blic I D) (<br>す。                                                                                                    | 総合・項与独立<br>特定 新込<br>日本時間<br>総合 新込<br>総合 第込<br>都度 新込<br>都度 新込                                                                                                    |
| ***<br>***<br>***<br>***<br>***<br>***<br>***<br>***                                                                                                   | oonoooooooooooooooooooooooooooooooooo              |                                               | ▲ 九内理<br>まやいり まやいり 日本る例 <sup>-1</sup>                                                                                                    | 000<br>普通<br>の<br>90<br>の<br>第<br>道<br>ア<br>ロ<br>コ                                                                                                    | *第090<br>本形090<br>画表示時の内容に戻します<br>シジンプ<br>におけるをコンテンツは、第0様によ<br>blic I D) の<br>す。                                                                                                    | 総合・資与独立<br>特定 新込<br>日本時間<br>総合 新込<br>総合 第込<br>都度 新込<br>都度 新込                                                                                                    |
| <ul> <li>************************************</li></ul>                                                                                                | oonoooooooooooooooooooooooooooooooooo              |                                               | ▲ 九州理<br>まやいり まやいり 日者(F する例 <sup>-1</sup>                                                                                                    | 000<br>普通<br>本<br>小<br>よ<br>い<br>よ                                                                                                    | * # 100000<br>本部090<br>画表示時の内容に戻します<br>シンク<br>におけるモンテンツは、第6権によ<br>わけに I D) の                                                                                                    | 総合・項与独立<br>中原<br>新度<br>第15<br>中原<br>第2<br>中原<br>第2<br>中原<br>第2<br>中原<br>第3<br>中原<br>第3<br>中<br>第3<br>中原<br>第3<br>中原<br>第3<br>中原<br>第3<br>中原<br>第3<br>中原<br>第3<br>中原<br>第3<br>中原<br>第3<br>中原<br>第3<br>中原<br>第3<br>中原<br>第3<br>中原<br>第3<br>中原<br>第3<br>中原<br>第3<br>中原<br>第3<br>中原<br>第3<br>中原<br>第3<br>中原<br>第3<br>中<br>第3<br>中原<br>第3<br>中原<br>第3<br>中原<br>第3<br>中原<br>第3<br>中原<br>第3<br>中原<br>第3<br>中原<br>第3<br>中原<br>第3<br>中原<br>第3<br>中原<br>第3<br>中原<br>第3<br>中原<br>第3<br>中原<br>第3<br>中原<br>第3<br>中原<br>第3<br>中<br>第3<br>中原<br>第3<br>中原<br>第3<br>中<br>第3<br>中<br>第3<br>中<br>第<br>中<br>第3<br>中<br>第<br>中<br>第<br>中<br>第<br>中<br>第<br>中<br>第<br>中<br>第<br>中<br>第<br>中<br>第<br>中<br>第<br>中<br>第<br>中<br>第<br>中<br>第<br>中<br>第<br>一<br>一<br>第<br>中<br>一<br>第<br>中<br>一<br>第<br>中<br>第<br>中<br>一<br>第<br>中<br>一<br>一<br>第<br>中<br>一<br>一<br>一<br>日<br>一<br>日<br>日<br>日<br>日<br>日<br>日<br>日<br>日<br>日<br>日<br>日<br>日<br>日 |
| <ul> <li>************************************</li></ul>                                                                                                | oo1000000<br>00000000<br>HIIIになれます<br>で登録します<br>話録 |                                               | ▲ 九内理<br>まであり<br>まであり<br>日者(F<br>する例 <sup>-1</sup>                                                                                                    | 900<br>普通<br>の900<br>普通<br>の900<br>一<br>の<br>い<br>し                                                                                                    | *部090<br># 100000<br>本部090<br>画表示時の内容に戻します<br>222<br>blic I D) (<br>す。                                                                                                    | 総合・項与独立<br>中国<br>部度<br>地立<br>中国<br>部度<br>部度<br>部点<br>部度<br>第込<br>都度<br>第込<br>部度<br>第込<br>部度<br>第込<br>部度<br>第込<br>本<br>合<br>、<br>二<br>本<br>合<br>、<br>二<br>本<br>合<br>、<br>二<br>本<br>合<br>、<br>二<br>本<br>合<br>、<br>二<br>本<br>合<br>、<br>二<br>本<br>合<br>、<br>二<br>本<br>合<br>、<br>二<br>本<br>合<br>、<br>二<br>本<br>合<br>、<br>二<br>本<br>合<br>、<br>二<br>本<br>ら<br>、<br>二<br>本<br>一<br>紙<br>合<br>、<br>二<br>本<br>二<br>本<br>二<br>、<br>本<br>二<br>本<br>二<br>二<br>本<br>二<br>本<br>二<br>二<br>本<br>二<br>二<br>本<br>二<br>本<br>二<br>二<br>二<br>二<br>二<br>二<br>二<br>二<br>二<br>二<br>二<br>二<br>二                                                                                                    |

- ② 編集画面が表示されますので、修正を行います。
- (ア)お客様 I D情報が表示されます。
   変更する場合は、以下のとおり入力してください。
   ◇お客様 I D

変更できません。

- ◇利用者名 変更する場合は、全角20桁以内で入力 します。
- ◇利用権限 管理者が利用者(Public I D)の利用権 限を変更する場合は、「一般者」または 「承認者」のどちらかから選択します。
- ◇現ログインパスワード ログインパスワードを変更する場合は、 現在のログインパスワードを入力します。 なお、本項目は編集者が自身の利用者情 報を変更する場合に表示されます。
- ◇新ログインパスワード ログインパスワード変更する場合は、新 ログインパスワードを6~12桁の半角 英数字で入力します。 なお、英字および数字は必ず1文字以上 使用することとします。
- ◇新ログインパスワード(確認用) ログインパスワード変更する場合は、確 認として新ログインパスワードと同じも のを入力します。
- ◇現登録確認用パスワード 登録確認用パスワードを変更する場合は 、現在の登録確認用パスワードを入力し ます。 なお、本項目は編集者が自身の利用者情 報を変更する場合に表示されます。
- ◇新登録確認用パスワード 登録確認用パスワードを変更する場合 は、新登録確認用パスワードを6桁の半 角数字で入力します。
- ◇新登録確認用パスワード(確認用) 登録確認用パスワードを変更する場合は 、確認として新登録確認用パスワードと 同じものを入力します。

### ◇現承認用パスワード 承認用パスワードを変更する場合は、現 在の登録確認用パスワードを入力します。 なお、本項目は編集者が自身の利用者情 報を変更する場合に表示されます。

| ◇新承認用パスワード<br>承認用パスワードを変更する場合は、新<br>承認用パスワードを10桁の半角数字で<br>入力します。<br>承認用パスワードは、利用権限が「承認<br>者」のみ設定します。                                                                   |   |
|----------------------------------------------------------------------------------------------------|---|
| ◇新承認用パスワード(確認用)<br>承認用パスワードを変更する場合は、確<br>認として新承認用パスワードと同じもの<br>を入力します。                                                                                                 |   |
| ◇都度振込利用<br>都度振込を利用可能とする場合はチェッ<br>クし、利用不可とする場合はチェックを<br>はずします。<br>なお、管理者が自身の利用者情報を編集<br>する場合は、本項目の編集は不可とします<br>また、本項目は利用者(Public I D)が<br>自身の利用者情報を編集する場合には表<br>示されません。 | 0 |
| ◇現都度振込送信確認用パスワード<br>都度振込送信確認用パスワードを変更す<br>る場合は、現在の都度振込送信確認用パ<br>スワードを入力します。<br>なお、本項目は都度振込利用が設定済か<br>つ編集者が自身の利用者情報を編集する<br>場合に表示されます。                                  |   |
| ◇新都度振込送信確認用パスワード<br>都度振込送信確認用パスワードを変更す<br>る場合は、新都度振込送信確認用パスワ<br>ードを10桁の半角数字で入力します。<br>なお、本項目は都度振込利用が設定済の<br>場合に表示されます。                                                 |   |
| ◇新都度振込送信確認用パスワード<br>(確認用)<br>都度振込送信確認用パスワードを変更す<br>る場合は、確認として新都度振込送信確<br>認用パスワードと同じものを入力します。<br>なお、本項目は都度振込利用が設定済の<br>場合に表示されます。                                       | o |
| ◇都度振込取扱限度額<br>変更する場合は、都度振込の1回の取扱<br>限度額を入力します。<br>なお、本項目は都度振込利用が設定済か<br>つ管理者が利用者情報を編集する場合に<br>表示されます。                                                                  |   |

#### ◇パスワード設定変更

ー定期間経過後にパスワード変更を促す 場合、「強制変更あり」を選択します。 パスワード変更機能を設定しない場合、 「強制変更なし」を選択します。 なお、本項目は管理者が利用者(Public ID)の利用者情報を編集する場合のみ 表示されます。

### ◇変更期間

「強制変更あり」を選択した場合、変更 期間を「1ヶ月」「3ヶ月」「6ヶ月」「1 年」より選択します。「強制変更なし」を 選択した場合、変更期間は選択不要です。 なお、本項目は管理者が利用者(Public ID)の利用者情報を編集する場合のみ 表示されます。

#### ◇アラーム期間

「強制変更あり」を選択した場合、変更 期間が到来する何日前から変更を促すか 「10日前」「1ヶ月前」「2ヶ月前」「3 ヶ月前」より選択します。「強制変更な し」を選択した場合、アラーム期間は選 択不要です。 なお、本項目は管理者が利用者(Public

ID)の利用者情報を編集する場合のみ 表示されます。

◇電子証明書

電子証明書の取扱いを変更する場合は以 下のとおりとなります。

なお、本項目は管理者が利用者(Public ID)の利用者情報を編集する場合のみ 表示されます。

・電子証明書取得済の場合 再発行する場合は「再発行する」を選 択する。

失効する場合は「失効する」を選択する。

取扱いを変更しない場合は「継続利用 する(初期値)」を選択する。

- ・失効済となっている電子証明書を発行 する場合は「発行する」をチェックし ます。
- ・電子証明書未取得(再発行済含む)の 場合は電子証明書発行済のためチェッ クの必要はありません。
- ・管理者に対して電子証明書が発行または 取得されている場合は本項目の選択を不 可とします。

◇電子証明書状況

現在の電子証明書取得状況を表示します。

◇電子証明書取得期限 電子証明書の取得期限を表示します。 ◇電子証明書有効期限 現在の電子証明書の有効期限を表示しま す。 ◇電子証明書シリアルID 現在の電子証明書のシリアルIDを表示 します。 (イ)利用者が利用可能な会社コードを変更す る場合は、利用する会社コードを選択し ます。 利用可能な会社コードが複数ある場合は 複数選択可能です。 なお、本項目は管理者が利用者(Public ID)の利用者情報を編集する場合のみ 編集できます。 登録 ▶ (ウ) をクリックします。

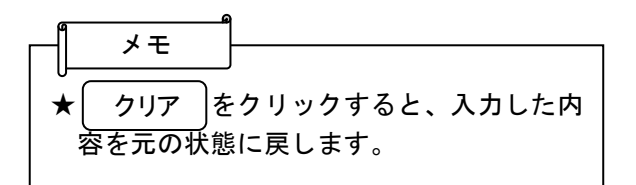

| 3 金庫 5 1 2 0                                   | 信用金庫                                  | 確認用5120 WEB-FB                                             |
|------------------------------------------------|---------------------------------------|------------------------------------------------------------|
| ようこそ 経理担当者 様 2016/0                            | 22/25 11:00 ログイン (前回 2016/02/24 13:10 | םלדיסו                                                     |
| メイン振込・口座振替                                     | 手数料照会 契約情報登録・照会                       | 明細情報登録・照会 管理機能                                             |
| ・ <mark>Dメンテナンス</mark> ・IDロック<br>・ワンタイムパスワード認識 | 2解除 →カレンダー管理 →利用履歴<br>E情報管理           | 聲会 →WEB-FB取引停止                                             |
| 登録完了                                           |                                       | ホーム > 管理機能 > IDメンテナンス<br>> 利用者選択 > 編集 > <mark>登録 完了</mark> |
|                                                | お客様Dの変更が終了                            | lました。                                                      |
|                                                | 1                                     |                                                            |
|                                                | このお客様Dは「 <mark>keiri00</mark>         | n」です。                                                      |
|                                                | IDメンテナンス                              | TOP                                                        |
|                                                | *                                     | Webサイト上における各コンテンツは、著作権によって保護されています。                        |

③ 登録完了画面が表示され、利用者情報の変 更が完了します。

| * | I Dメンテナンス |              |
|---|-----------|--------------|
|   | の利用者選択画面  | ここで、「「「「」」」。 |

### (3)利用権限変更

### ≪詳細手順≫

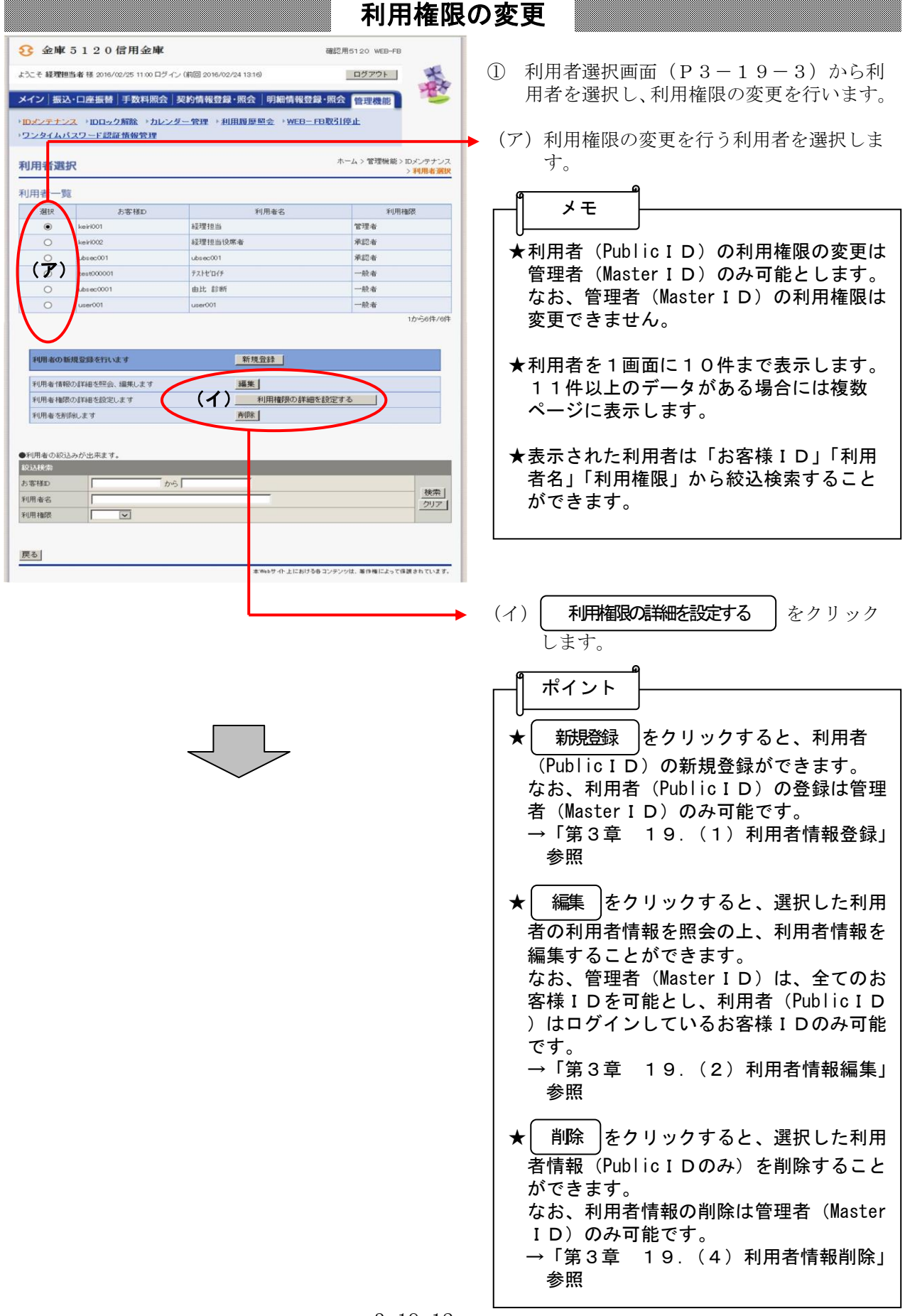

| 3 金庫 5 1             | 20信用金庫                                           |                    | 確認用5120 WEB-FB                                                             | ② 権限変更画面が表示されますので、利用権     |
|----------------------|--------------------------------------------------|--------------------|----------------------------------------------------------------------------|---------------------------|
| ようこそ 経理担当者 枯         | i 2016/02/25 11:00 ログイ:                          | ノ(前回 2016/02/24 13 | 16) ログアウト                                                                  | 限の変更を行います。                |
| メイン振込・口磨             | · 振替   手数料照会                                     | 契約情報登録·照会          | 会 明細情報登録・照会 管理機能                                                           |                           |
| ・IDメンテナンス ・)         | IDロック解除 →カレンタ                                    | ダー管理→利用局別          | E照会 →WEB-FB取引停止                                                            | →(ア) 選択した利用者のお客様 I D・利用者名 |
| ワンタイムパスワー            | ド認証情報管理                                          |                    |                                                                            | が表示されます。                  |
| 権限変更                 |                                                  |                    | ホーム > 管理機能 > 利用権限<br>> 利用者選択 > 補問                                          | → (イ) 選択した利用者の権限(承認者または一  |
| 利用権限を設定したい           | サービスを選択し、「登録す                                    | 『タン』を押して「ださい。      |                                                                            | 般者)が表示されます。               |
| のを様D                 |                                                  | ( <b>7</b> ) user  | 001                                                                        |                           |
| 1.11 #2              |                                                  | user               | 001                                                                        | ── (ウ) 選択した利用者に設定されている利用権 |
| 権限                   | -024 / )                                         |                    |                                                                            | 限が表示されます。                 |
| and a                | ~~~~~~~~~~~~~~~~~~~~~~~~~~~~~~~~~~~~~~~          |                    |                                                                            | 取引を利用可能とする場合はチェックし        |
| 利用権限                 |                                                  |                    |                                                                            | 、利用不可とする場合はチェックをはず        |
| カテゴリ                 | サブメニュー                                           | 契約種別               | 機能説明 現在の口座残高の照会が出来ます。また資金移動予                                               | します。                      |
|                      | 9%而照会                                            | -                  | 定の照会ができます。                                                                 |                           |
|                      | 入出金明細照会                                          | -                  | ロ組取51時7種の照会が出来ます。また時種データダ<br>ウンロードが出来ます。                                   |                           |
| メイン                  |                                                  | 総合振込               | -                                                                          |                           |
|                      | 取引状況照会                                           | 給与・賞与振込<br>都度振iλ   | 取引状況履歴の照会をします。                                                             | ● ● 白動入力オプション( 全で躍捉 をクロ   |
|                      |                                                  | 口座振替               |                                                                            |                           |
|                      | 総合振込                                             | -                  | 総合振込データを作成・登録することが出来ます。                                                    | 図 V7)を利用すると、表示中のお客様 ID    |
|                      | 給与·賞与振込                                          | -                  | 給与振込データを作成・登録することができます。                                                    | 🖉 📔 権限で利用可能なもの(システムで決めら   |
|                      | 都度振込                                             | -                  | 都度振込データを作成・登録することができます。                                                    | 📲 🛑 れているもの)を全て選択します。 👘 🗌  |
|                      | 口座振替                                             | -                  | 口座振替データの作成・登録することができます。                                                    |                           |
| 振込·口座振替              | WEB承認業務                                          | 給与·賞身振入            | 「総合振込」「総与/賞与振込」「口座振替」で登録され<br>た振込(又は口座振替)データに対する承認処理を行                     |                           |
|                      |                                                  | 口座振替               | います。                                                                       | d →(エ) 〔 沓録 〕をクリックします。    |
|                      |                                                  | 総合振込               |                                                                            |                           |
|                      | 外部ファイル登録                                         | 給与·賞与振込            | 主張フォーマット、USVフォーマットCTFRUC/CFーッ<br>ファイルを登録することが出来ます。                         | <u>м</u>                  |
|                      | 10021 10 8/19/1972-0-                            | 口座振替               | 1021 5 新知1 小昭会ぶで歩きす                                                        | אד   ר  אד                |
|                      | 口座振替手数料照会                                        | -                  | ロ座振替手数料の照会ができます。                                                           |                           |
| 于"叙利州""会             | 先方負担手数料設定                                        | -                  | 手数料先方負担時の独自手数料を設定することがで<br>きます。                                            |                           |
|                      | 企業情報照会                                           | -                  | 企業情報の照会、変更ができます。                                                           | 🖉 📔 容を元の状態に戻します。          |
|                      | 10011-0110-04-00                                 | 総合振込               | 10331-109-112-125-0-125-0-125-0-125-0-1-1-1-1-1-1-1-1-1-1-1-1-1-1-1-1-1-1- |                           |
| 您約情報發發。82个           | 18(3(2)54(年)]]]]]]]]]]]]]]]]]]]]]]]]]]]]]]]]]]]] | 都度振込               | 2002に見9つ96931首数の読云と変更かできます。                                                |                           |
|                      | 口座振替契約情報                                         | -                  | 口座振替に関する契約情報の照会ができます。                                                      | 2                         |
|                      | 利用開始登録                                           | _                  | 登録されている企業のWEBサービス利用開始登録が<br>行えます。                                          |                           |
|                      |                                                  | 総合振込               | ※管理者権限の方のみ。選択できます                                                          | 5                         |
|                      | 振込先明細登録                                          | 給与·賞与振込            | 総合振込・給与/賞与振込・都度振込の際に必要な                                                    |                           |
| 明細情報登録・照会            | an ann ann ann an ann an an ann an an an         | 都度振込               | 99800月9800988会、変更、削除、新規通知的できます。                                            |                           |
|                      | 口座振替明細情報                                         | -                  | 口座振替の際に必要な明細情報の照会、変更、削<br>除、新規追加ができます。                                     |                           |
|                      | ロメンテナンス                                          | -                  | 利用者自身のバスワードの変更や利用者名の変更ができます。                                               |                           |
|                      |                                                  |                    | 利用者のパスワードロックまたはロック解除が行えま                                                   |                           |
|                      | IDロック角群余                                         | -                  | す。<br>※管理者種限の方のみ選択できます                                                     |                           |
| 管理機能                 | カレンダー管理                                          | -                  | 利用できる会社コード毎に振込・口座振替指定日の表<br>示を閲覧でき、メモを作成することができます。                         |                           |
|                      | 利用履歴照会                                           | -                  | 利用者D単位で、WEBサービスの操作履歴を照会できます。                                               |                           |
|                      | WEB-FB取引停止                                       | -                  | ※ 自注者権限の方のみ進択できます<br>WEBサービスの取引停止設定ができます。                                  |                           |
|                      |                                                  |                    | ※管理者種限の方のみ選択できます                                                           |                           |
| 自動入力オブション<br>このDの権限で | 可能なものを全て選択しま                                     | đ                  |                                                                            |                           |
| and the second of    | 全て選択                                             |                    |                                                                            |                           |
|                      |                                                  |                    |                                                                            |                           |
| [                    | 上記の内容で登録                                         | id A               | カ内容を画面表示時の内容に戻します                                                          |                           |
|                      | (工) 登録                                           |                    | クリア                                                                        |                           |
|                      |                                                  |                    |                                                                            |                           |
| 戻る                   |                                                  |                    |                                                                            |                           |
| -                    |                                                  |                    | 本Webサート上における各コンテンジは、著作権によって保護されてい                                          | 27.                       |
|                      |                                                  |                    |                                                                            |                           |

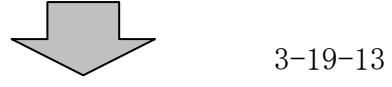

| 3 金庫 5 1 2 0 信用金庫                                                    | 確認用5120 WEB-FB                          |
|----------------------------------------------------------------------|-----------------------------------------|
| ようこそ 経理担当者 様 2016/02/25 11:00 ログイン (前回 2016/02/24                    | 316) ログアウト                              |
| メイン 振込・口座振替 手数料照会 契約情報登録・9                                           | ス」明細情報登録·照会 管理機能                        |
| ・ <mark>Dメンテナンス</mark> → DDロック解除 → カレンダー管理 → 利用<br>・ワンタイムバスワード認証情報管理 | H歷题会 → <u>WEB-FB取引停止</u>                |
| 利用権限登録完了                                                             | ホーム > 管理機能 > 利用者選択<br>> 袖限変更 > 利用権限登録完了 |
| 鉄当の利用権限を知<br>この利用権限は再ログイ                                             | はが完了しました。<br>                           |
|                                                                      |                                         |

→ ③ 利用権限登録完了画面が表示され、利用権 限の変更が完了します。 なお、変更後の利用権限は、そのお客様 I Dでの再ログイン後に有効となります。

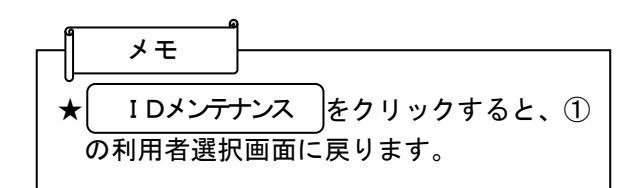

# (4) 利用者情報削除

## ≪詳細手順≫

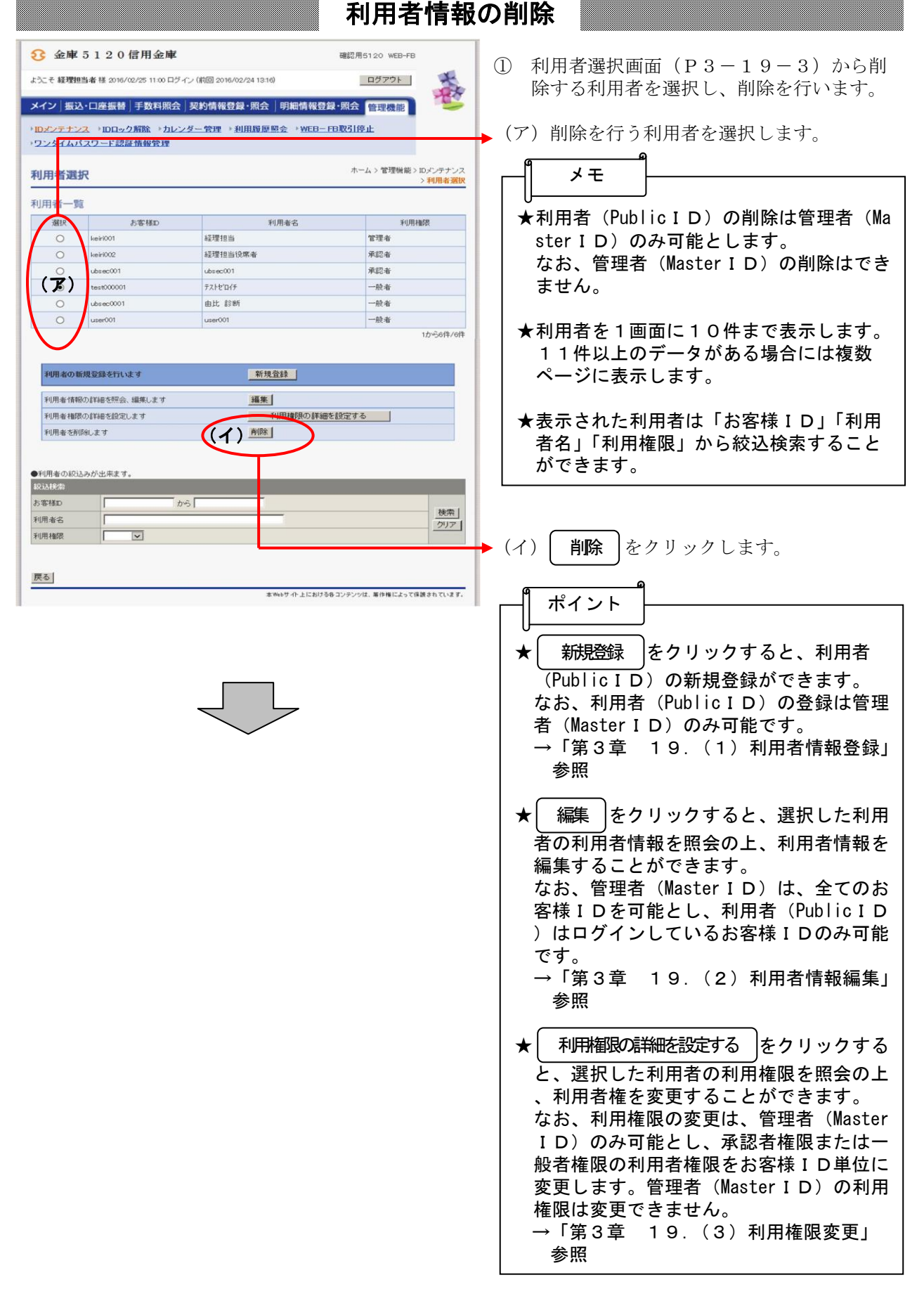

| 3 金庫 5120                            | 信用金庫                                         | 確認用5120 WE                         | 8-FB                       | →② 削除画面が表示されますので、内容確認後、                    |
|--------------------------------------|----------------------------------------------|------------------------------------|----------------------------|--------------------------------------------|
| ようこそ 経理担当者 様 2016/                   | /02/25 11:00 ログイン (前回 201                    | 5/02/24 13:16) ログアウト               |                            | ()) 「)) します。                               |
| メイン振い口座振荡                            | 手数料服合   初約結胡                                 |                                    | - 12                       |                                            |
|                                      |                                              |                                    | 16                         |                                            |
| ・ロメンテナンス ・ロロッ                        | 2万度度 ・カレンター管理<br>証情報管理                       | *利用旗牌照云 * WEB-FB取匀停止               |                            |                                            |
|                                      |                                              | 4                                  |                            |                                            |
| 削除                                   |                                              | 小                                  | ※龍ノ10メンチリンス<br>>利用者選択 > 削除 | <u>.</u>                                   |
| 以下の項目を確認して、「削除                       | 能ボタン」を押してください。                               |                                    |                            |                                            |
| お客様ID情報                              |                                              |                                    |                            | 1                                          |
| お客様D 利用キタ                            |                                              | test000001                         |                            |                                            |
| 利用権限                                 |                                              | 一般者                                |                            |                                            |
| 利用企業                                 |                                              |                                    |                            |                                            |
| 企業名                                  | 会社コー                                         | ・ 回座情報                             | 契約種別                       |                                            |
|                                      |                                              |                                    | 総合振込                       |                                            |
| かたうろん                                | 0010000001                                   | 090 本部090<br>普通 1000900            | 給与·實与振込<br>都度振込            |                                            |
|                                      |                                              |                                    | 口座振替                       |                                            |
|                                      | 4                                            |                                    |                            |                                            |
| 3 金庫 5 1 2 0 信 よ い こそ 経理担当者様 2016/0  | 言用金庫<br>2/25 11:00 ログイン (前回 2016/0           | e#は2月5120 WEB+B<br>2/24 1316)ログアウト | ×                          | ◆③ 削除完了画面が表示され、利用者(Public<br>ID)の削除が完了します。 |
| メイン 振込・口座振替                          | 手数料照会 契約情報登録                                 | <b>緑・照会</b> 明細情報登録・照会 管理機能         | The second                 |                                            |
| → IDメンテナンス → IDロック<br>→ ワンタイムパスワード設証 | <u>解除 &gt; カレンダー</u> 管理 > 利<br>: <u>情報管理</u> | 引用履歷照会 →WEB-FB取引停止                 |                            | ×€                                         |
| 削除完了                                 |                                              | ホーム > 管理機能 > II                    | ロメンテナンス                    |                                            |
|                                      |                                              | > 利用者選択 > 削除                       | #>前除完了                     | ★ IDメンテナンス  をクリックすると、①                     |
|                                      | お客様Dの剤                                       | 除が終了しました。                          |                            | の利用者選択画面に戻ります。                             |
|                                      |                                              |                                    |                            |                                            |
|                                      | ~                                            | -t                                 |                            |                                            |
|                                      | ロメンテナンスに戻るには「ロメ                              | シテナンスボタン」を押してください。                 |                            |                                            |
|                                      | IDメンテ:                                       | ナンス TOP                            |                            |                                            |

本Webサイト上における各コンテンツは、著作権によって保護されています。